## TO: EPSON 愛用者

FROM: EPSON 客服中心

主題敘述:商用傳真複合機 WF-7611 在 WINDOWS 10 系統下,如何使用 EPSONNET PRINTER PORT 連接網路設定

步驟1、請上官網下載工具軟體中的「EPSONNET PRINTER」。

| 下載                                     | 常見問題 (FAQ)                      | 技術文件及保固 | 註冊 | 联络我們 |  |
|----------------------------------------|---------------------------------|---------|----|------|--|
| 作業系統: Window                           | s 7 64-bit (已偵測) ▼              |         |    |      |  |
|                                        |                                 |         |    |      |  |
| ###################################### |                                 |         |    |      |  |
| 工具軟體 -                                 |                                 |         |    |      |  |
|                                        |                                 |         |    |      |  |
| EPSON :                                | Scan OCR Component 英文版 v3.00.04 | 4       |    | 下載   |  |
|                                        | Accomp_v30004_1702028_41.2p     |         |    |      |  |
| EPSON                                  | Net Config 英文版 v4.9.4           |         |    |      |  |
| 17.60 MB                               | encw494.zip                     |         |    | 下載   |  |
|                                        |                                 |         |    |      |  |
| EPSON                                  | Net Print 英文版 v3.1.3            |         |    | 下載   |  |
| 7.39 MB   6                            | npw313.zip                      |         |    |      |  |

步驟 2、EPSONNET PRINTER 是壓縮檔,需解壓縮再點選「ENP」安裝。

|                                                                                                    | 🕞 🕞 マ 📕 ኑ 新増資                             | (料夾 (2) ▶ Data                   |
|----------------------------------------------------------------------------------------------------|-------------------------------------------|----------------------------------|
|                                                                                                    | 檔案(F) 編輯(E) 檢社<br>EPSON Easy Photo P      | 見(V) 工具(T) 說明(H)<br>Print ▼ 🕞 列印 |
| Color - Color - Color | 組合管理 ▼ 加入至                                | 媒體櫃 ▼ 共用對象 ▼                     |
| 檔案(F) 編輯(E) 檢視(V) 工具(T)<br>EPSON Easy Photo Print ▼ 	 ④ 列印                                                                                                    | ☆ 我的最愛                                    |                                  |
| 組合管理 ▼ 解壓線所有檔案                                                                                                    | □ ● 単 ● ■ ● ■ ● ■ ● ■ ● ■ ● ■ ● ■ ● ■ ● ■ | ENP                              |
| ☆ 我的最愛 <sup>名供</sup> 予載 Data                                                                                                    | 3000 最近的位置<br>《 OneDrive                  | Setupx86                         |

步驟3、點選左下角「放大鏡」功能後輸入 control 搜尋,再點選「控制台」,並進入「裝置和印表機」功能。

| <b>回</b> 執行                           | ×            |  |  |
|---------------------------------------|--------------|--|--|
| 前入程式、資料夾、文件或網際網路資源                    | 原的名稱,Windows |  |  |
| elebi開設。                              |              |  |  |
| ····································· | ~            |  |  |
| 確定 取消                                 | 瀏覽(B)        |  |  |
| 確定 取消                                 | 瀏覽(B)        |  |  |

| EPSON379214 (WF-761     | 0 Series) 內容           |
|-------------------------|------------------------|
| 一般共用連接埠                 | 雅                      |
| EPSON3                  | 79214 (WF-7610 Series) |
| 位置(L):                  |                        |
| 註解( <u>C</u> ):         |                        |
|                         |                        |
| 型號( <u>O</u> ): EPSON W | /F-7610 Series         |
| 功能                      |                        |
| 色彩:是                    | 可使用紙張:                 |
| 雙面:是                    | A4 210 x 297 mm        |
| 装訂:否                    | 10 x 15 cm (4 x 6 in)  |
|                         | 13 x 18 cm (5 x 7 in)  |
| 还度: 个明                  | A6 105 x 148 mm        |
| 最大解析度: 不明               | AJ 148 X 210 mm        |
| 2                       | 喜好設定(E) 列印測試頁(I)       |
|                         | 確定 取消 要用(A)            |

步驟4、在印表機圖形上按下右鍵進入「印表機內容」功能,並點選「連接埠」。

步驟 5、點選右下角「新增連接埠」。

| WDUNUTE       EPSON379214 (WF-7610 Series)         ODUNUTE       ODUNUTE         文件將會列印到第一個可使用的選取連接場。         連接場 描述       印表機         ② COM1:       序列場         ③ COM2:       序列場         ③ COM3:       序列場         ③ COM4:       序列場         ③ COM4:       序列場         ③ VSD       VSD 連接場         ② WSD       VSD 連接場         ③ 飲用雙向支援功能(E)         ③ 飲用印表機集區(N)                                                                                                    | 19100 | ·訊   | 1. 選購品設定   版本語     | 階                | 連接埠進際            | 般                |
|----------------------------------------------------------------------------------------------------|-------|------|--------------------|------------------|------------------|------------------|
| 別印到下列連接埠(P)<br>文件將會列印到第一個可使用的選取連接埠。          連接埠 描述 印表機       「         空OM1: 序列埠       「         COM2: 序列埠       」         COM3: 序列埠       」         COM4: 序列埠       」         FILE: 列印至檔案       」         WSD WSD 連接埠       EPSON379214 (WF-7610 Seri)         新増連接埠(T)       刪除連接埠(D)       設定連接埠(C)         新増連接埠(T)       刪除連接埠(D)       設定連接埠(C)         飲用覽向支援功能(E)           愈用印表機集區(N)                                                                                                    |       |      |                    | (WF-7610 Series) | SON379214 (V     | EP               |
| 列印到下列連接埠(P)<br>文件將會列印到第一個可使用的選取連接埠。          連接埠 描述 印表機         ① COM1: 序列埠         ② COM2: 序列埠         ③ COM3: 序列埠         ③ COM4: 序列埠         ⑤ COM4: 序列埠         ⑨ WSD WSD 連接埠         ⑧ WSD WSD 連接埠         ⑧ MB陸連接埠(D)             ⑨ 飲用雙向支援功能(E)         ⑨ 飲用印表機集區(N)                                                                                                    |       |      |                    |                  |                  |                  |
| 擅接埠 描述 印表機 □ COM1: 序列埠 □ COM2: 序列埠 □ COM3: 序列埠 □ COM3: 序列埠 □ COM4: 序列埠 □ FILE: 列印至檔案 □ WSD WSD 連接埠 □ WSD WSD 連接埠 □ WSD WSD 連接埠 □ WSD WSD 連接埠 □ WSD USD 連接埠 □ WSD WSD 連接埠 □ WSD WSD 連接埠 □ WSD WSD 連接埠 □ WSD WSD 連接埠 □ WSD WSD 連接埠 □ WSD WSD 連接埠 □ WSD WSD 連接埠 □ WSD WSD 連接埠 □ WSD WSD 連接埠 □ WSD WSD 連接埠 □ WSD WSD 連接埠 □ WSD WSD 連接埠 □ WSD WSD 連接埠 □ WSD WSD 連接埠 □ WSD WSD 連接埠 □ WSD WSD 連接埠 □ WSD WSD 連接埠 □ WSD WSD 連接埠 □ WSD WSD 連接埠 □ WSD 連接埠 □ WSD WSD 連接埠 □ WSD 連接埠 □ WSD WSD 連接埠 □ WSD 連接埠 □ WSD WSD 連接埠 □ WSD 連接埠 □ WSD 連接埠 □ WSD = 0 ■ 0 ■ 0 |       |      |                    | 用的選取連接埠。         | 接埠(P)<br>到第一個可使用 | 列印到下列連<br>文件將會列印 |
| <ul> <li>○ COM1: 序列堤</li> <li>○ COM2: 序列堤</li> <li>□ COM3: 序列堤</li> <li>□ COM4: 序列堤</li> <li>□ FILE: 列印至檔案</li> <li>□ WSD WSD 連接堤</li> <li>○ WSD WSD 連接堤</li> <li>○ WSD WSD 連接堤</li> <li>○ BD用雙向支援功能(E)</li> <li>□ 愈用印表機集區(N)</li> </ul>                                                                                                    |       | *    |                    | 印表機              | 描述               | 連接埠              |
| <ul> <li>○ COM2: 序列埠</li> <li>○ COM3: 序列埠</li> <li>○ COM4: 序列埠</li> <li>○ FILE: 列印至楣案</li> <li>○ WSD WSD 連接埠</li> <li>○ WSD WSD 連接埠</li> <li>○ WSD WSD 連接埠</li> <li>○ BD用雙向支援功能(E)</li> <li>○ 啟用印表機集區(N)</li> </ul>                                                                                                    |       |      |                    |                  | 序列埠              | COM1:            |
| <ul> <li>○ COM3: 序列埠</li> <li>○ COM4: 序列埠</li> <li>○ FILE: 列印至檔案</li> <li>○ WSD WSD 連接埠</li> <li>○ WSD WSD 連接埠</li> <li>EPSON379214 (WF-7610 Seri</li> <li>○ WSD ● Bite (C)</li> <li>○ 飲用雙向支援功能(E)</li> <li>○ 飲用印表機集區(N)</li> </ul>                                                                                                    |       | E    |                    |                  | 序列埠              | COM2:            |
| <ul> <li>□ COM4: 序列埠</li> <li>□ FILE: 列印至檔案</li> <li>□ WSD WSD 連接埠</li> <li>□ WSD WSD 連接埠</li> <li>■ MSD 建接埠</li> <li>■ 新增連接埠(T)</li> <li>■ 歐用雙向支援功能(E)</li> <li>□ 歐用印表機集區(N)</li> </ul>                                                                                                    |       |      |                    |                  | 序列埠              | COM3:            |
| <ul> <li>□ FILE: 列印至檔案</li> <li>□ WSD WSD 連接埠</li> <li>■ WSD WSD 連接埠</li> <li>■ WSD WSD 連接埠</li> <li>■ BPSON379214 (WF-7610 Seri</li> <li>■ 新増連接埠(T)</li> <li>■ 新増連接埠(T)</li> <li>■ 副除連接埠(D)</li> <li>■ 設定連接埠(C)</li> <li>■ 飲用雙向支援功能(E)</li> <li>■ 飲用印表機集區(N)</li> </ul>                                                                                                    |       |      |                    |                  | 序列埠              | COM4:            |
| <ul> <li>WSD WSD 連接埠</li> <li>WSD WSD 連接埠</li> <li>EPSON379214 (WF-7610 Seri</li> <li>新增連接埠(T)</li> <li>刪除連接埠(D)</li> <li>設定連接埠(C)</li> <li>③ 啟用雙向支援功能(E)</li> <li>③ 啟用印表機集區(N)</li> </ul>                                                                                                    |       |      |                    |                  | 列印至檔案            | FILE:            |
| <ul> <li>WSD WSD 連接埠 EPSON379214 (WF-7610 Seri…</li> <li>新増連接埠(T)…</li> <li>刪除連接埠(D)</li> <li>設定連接埠(C)…</li> <li>③ 飲用雙向支援功能(E)</li> <li>③ 啟用印表機集區(N)</li> </ul>                                                                                                    |       |      |                    |                  | WSD 連接埠          | WSD              |
| 新増連接埠(T)                                                                                                    |       | ÷.   | 9214 (WF-7610 Seri | EPSON            | WSD 連接埠          | VSD              |
| 新增連接埠(T) 刪除連接埠(D) 設定連接埠(C) ☑ 啟用雙向支援功能(E) ☑ 啟用印表機集區(N)                                                                                                    |       |      |                    |                  |                  |                  |
| <ul> <li>✓ 啟用雙向支援功能(E)</li> <li>□ 啟用印表機集區(N)</li> </ul>                                                                                                    |       |      | 設定褲接埠(C)           | 删除薄接埠(D)         | 埠(T)             | 新增連接             |
| ☑ 啟用雙向支援功能(E)<br>□ 啟用印表機集區(N)                                                                                                    |       |      |                    |                  |                  |                  |
| □ 愈用印表機集區(N)                                                                                                    |       |      |                    |                  | 7援功能(E)          | ✔ 啟用雙向す          |
| □ 就用好夜饭未堕(IV)                                                                                                    |       |      |                    |                  |                  | ■診田印声型           |
|                                                                                                    |       |      |                    |                  | ŧ未直(Ⅳ)           | 回顧用却衣傷           |
|                                                                                                    |       | TENR |                    |                  |                  |                  |

| 步驟6、 | 選擇 | <sup>¬</sup> EpsonNet Print Port | 」並點選 | Γ | 新增連接埠 | 」° |
|------|----|----------------------------------|------|---|-------|----|
|------|----|----------------------------------|------|---|-------|----|

| 97                                                                   | 世田                                      | 連接埠                                         | 進階             | 6彩裕理 安全性 躍購品設定 版本溶訊                                    |  |
|----------------------------------------------------------------------|-----------------------------------------|---------------------------------------------|----------------|--------------------------------------------------------|--|
| 印表                                                                   | 機連接埠                                    |                                             |                |                                                        |  |
| _                                                                    |                                         |                                             |                |                                                        |  |
|                                                                      |                                         |                                             |                |                                                        |  |
|                                                                      | psonNet                                 | Print Por                                   |                |                                                        |  |
| 5                                                                    | tandard <sup>*</sup>                    | TCP/IP Po                                   | ort            |                                                        |  |
|                                                                      |                                         |                                             |                |                                                        |  |
|                                                                      |                                         |                                             |                |                                                        |  |
|                                                                      |                                         |                                             |                |                                                        |  |
|                                                                      |                                         |                                             |                |                                                        |  |
| ſ                                                                    | 新増連接                                    | €埠類型(№                                      | v)             | 新增連接埠(P) 取消                                            |  |
|                                                                      |                                         |                                             |                |                                                        |  |
|                                                                      | FILE:                                   | 列印兰福                                        | ×              |                                                        |  |
|                                                                      |                                         | W/SD 建均                                     | 度埠             |                                                        |  |
| 1                                                                    | WSD                                     | 1100 Æ13                                    |                |                                                        |  |
|                                                                      | WSD<br>WSD                              | WSD 連招<br>WSD 連招                            | 度埠             | EPSON379214 (WF-7610 Seri +                            |  |
|                                                                      | WSD<br>WSD                              | WSD 連招<br>WSD 連招                            | <del>度</del> 埠 | EPSON379214 (WF-7610 Seri 👻                            |  |
|                                                                      | WSD<br>WSD<br>新増連接堆                     | WSD 連招<br>WSD 連招                            | 8埠<br>         | EPSON379214 (WF-7610 Seri                              |  |
|                                                                      | WSD<br>WSD<br>新増連接堵                     | WSD 連招<br>WSD 連招                            | <sup>度埠</sup>  | EPSON379214 (WF-7610 Seri                              |  |
|                                                                      | WSD<br>WSD<br>新増連接増<br>(用雙向支:           | WSD 連拍<br>WSD 連拍<br>副(T)                    | 度埠<br>         | EPSON379214 (WF-7610 Seri 、<br>一<br>刪除連接埠(D) 設定連接埠(C)  |  |
|                                                                      | WSD<br>WSD<br>新增連接婚<br>(用雙向支:           | WSD 連拍<br>WSD 連拍<br>範(T)<br>援功能(E)<br>集區(N) | <del>度</del> 埠 | EPSON379214 (WF-7610 Seri                              |  |
| ■ \<br>·<br>·<br>·<br>·<br>·<br>·<br>·<br>·<br>·<br>·<br>·<br>·<br>· | WSD<br>WSD<br>新増連接増<br>(用雙向支:<br>(用印表機: | WSD 連拍<br>WSD 連拍<br>〔(T)<br>援功能(E)<br>集區(N) | <del>度</del> 埠 | EPSON379214 (WF-7610 Seri<br>一<br>刪除連接埠(D)<br>設定連接埠(C) |  |

步驟7、點選您使用的機種。

| EpsonNet Print                   |                     |                   |
|----------------------------------|---------------------|-------------------|
| Add EpsonNet Pr                  | rint Port Wizard    | EPSON             |
|                                  |                     |                   |
| For which printer do you v       | want to add a port? |                   |
| Printer Model                    | Host Name or IP Add | dress             |
| Manual Setting<br>WP-4531 Series | 172.21.113.126      |                   |
| WF-7610 Series                   | 172.21.113.131      |                   |
|                                  |                     |                   |
|                                  | N/W Settings S      | Search Again      |
|                                  | < Back Next >       | Cancel            |
| 新增連接埠(T)                         | 刪除連接埠(D) 設定通        | ē接埠(C)            |
| ☑ 愈用雙向支援功能(E)                    |                     |                   |
| 📄 啟用印表機集區(N)                     |                     |                   |
|                                  | œ                   | <b>定 取消</b> 套用(A) |

## 步驟 8、點選「Finish」。

| osonNet Print               |                         | 2     |
|-----------------------------|-------------------------|-------|
| Add EpsonNet Pr             | int Port Wizard EPSON   |       |
| The following EnsonNet Prin | t port will be added    |       |
| Port Type:                  | IP Address(Auto)        |       |
| Port Name:                  | EP379214:WF-7610 Series |       |
| Printer Model:              | WF-7610 Series          |       |
| Host Name or IP Address:    | EP379214                |       |
| Protocol:                   | Enhanced LPR            |       |
|                             |                         |       |
|                             | < Back Finish Cancel    |       |
| 新增連接埠(1)                    |                         |       |
|                             |                         |       |
| ☑ 愈用雙向支援功能(E)               |                         |       |
| 📄 啟用印表機集區(N)                |                         |       |
|                             | 確定 取消                   | 套用(A) |

步驟9、點選「關閉」及「套用」再測試。

| <sub>과</sub> ) EPSON379214 (WF-7610 Series) 內容                                                                         | 23    |
|----------------------------------------------------------------------------------------------------|-------|
| - 船 - 井田 · 連接埠 淮陂 · 色彩裕理 · 安全性 · 器腊品設定 · 版本溶訊<br>印表機連接埠                                                                |       |
| 可用的連接埠類型(A):<br>EpsonNet Print Port                                                                                    |       |
| Standard TCP/IP Port                                                                                                   |       |
|                                                                                                    |       |
| 新增連接埠類型(N) 新增連接埠(P) 關閉                                                                                                 |       |
| <ul> <li>■ WSD WSD 連接埠</li> <li>■ WSD WSD 連接埠</li> <li>■ WSD WSD 連接埠</li> <li>■ EPSON379214 (WF-7610 Seri •</li> </ul> |       |
| 新增連接埠(T) 刪除連接埠(D) 設定連接埠(C)                                                                                             |       |
| ☑ 啟用雙向支援功能(E)                                                                                                    |       |
| □ 取用却表礎集壘(N) □                                                                                                    | 存田(4) |
|                                                                                                    | 云田(A) |